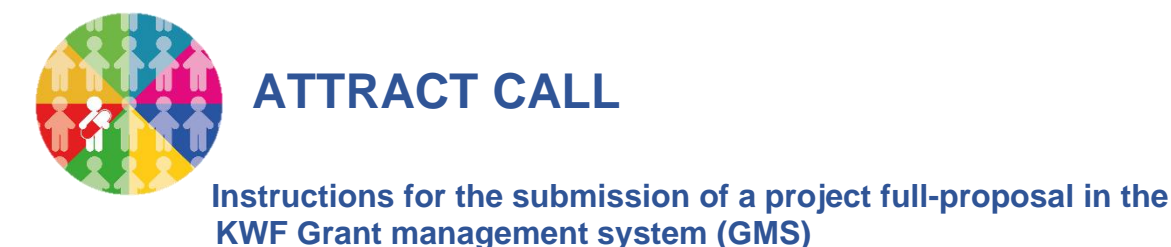

# 1. Introduction

This document explicates the instructions for submission of a project full-proposal within the ATTRACT call (<u>https://www.attract-call.com</u>).

The electronic submission system, the Grant Management System (GMS, see <u>https://gms.kwf.nl/</u>) of KWF Kankerbestrijding (KWF) will be used for submission, processing and review of the proposals. It guides you through the actual submission of a project full-proposal form and the applicable fields in GMS.

The ATTRACT call is organized as a two stage submission procedure. Applicants invited for the full proposal phase will receive recommendations of the Scientific Evaluation Committee and the Patient Advocacy Committee (PAC). The PAC will formulate recommendations for adjustment of the project proposal regarding patient centricity, participation and burden, if applicable.

For the full proposal phase, the following documents must be filled in and uploaded in GMS:

- Completed full proposal application form
- Reference list
- Completed budget sheet
- If applicable: Letters of Intent/Commitment
- If applicable: Quotations of external inclusion centers
- Study protocol

For the application form, the budget sheet and the reference list, templates can be downloaded from GMS. Additional information on parties of the projects and the budget must be filled in the applicable tabs in GMS, see paragraph 5.

If you have any questions concerning GMS, please contact the scientific review and grants administration department of KWF (available at work days).

| Phone:   | +31 (0)20 5700 450           |
|----------|------------------------------|
| E-mail:  | bestedingen@kwf.nl           |
| Website: | https://www.kwf.nl/onderzoek |

## 2. General tips & tricks

The text boxes in GMS do not support copying from external word processors since importing formatted text into GMS is not supported. We therefore recommend to edit your text layout with the text editor in GMS. Before submitting, please check and verify the layout by clicking the print form - view button on the tab Project Details. Disclaimer: not all special characters

might be rendered correctly in the PDF and some information on the application form is not displayed in the PDF.

# 3. General GMS navigation tips

Below, you can find the general instructions to navigate in GMS.

|                                           | E-mail - Nelleke Richters - Outlo: X GMS           | × 😆 KWF Grant N                         | fanagement System 🗙 📔 🕇 |              |   |                              |           |         |          | ~                                     | -         | 1  |
|-------------------------------------------|----------------------------------------------------|-----------------------------------------|-------------------------|--------------|---|------------------------------|-----------|---------|----------|---------------------------------------|-----------|----|
| ← → C ☆ 🔒 gmstest.kwf.n                   | l/iface/ex/ax_index.jsp?lang=1                     |                                         |                         |              |   |                              |           |         |          | • @ E i                               | *         | ÷  |
|                                           |                                                    |                                         | 😗 Envir                 | onment: TEST |   |                              |           |         |          |                                       |           |    |
| ŴКWF                                      |                                                    |                                         |                         |              | н | ome (Principal Investigator) | Requested | Granted | Rejected | Privacy 🕶                             | A         | 1  |
| 13848 / TEST-PreProp                      | osal - test attract                                |                                         |                         |              |   |                              |           |         |          |                                       | 1         |    |
| PROJECT DETAILS PROJECT P                 | RE-PROPOSAL ACKNOWLEDGEMENTS                       |                                         |                         |              |   |                              |           |         |          | C                                     |           |    |
|                                           |                                                    |                                         |                         |              |   |                              |           |         | :=       | JUMP TO                               | -         |    |
| Application Type: Resea                   | rch Project                                        |                                         |                         |              |   |                              |           |         |          | Dreiget Dre                           | alle      |    |
| Research Phase: Clinica                   | al                                                 |                                         |                         |              |   |                              |           |         | В        | Project be<br>Previous G              | rants / / | Aw |
| * Title of the Project: test a            | tract                                              |                                         |                         |              |   |                              |           |         | _        | · · · · · · · · · · · · · · · · · · · |           |    |
| 18 wor                                    | ds left                                            |                                         |                         |              |   |                              |           |         |          |                                       |           |    |
| Project Leader: Ms. P                     | RI-3298first PRI-3298last (IKNL / Trialbureau)     |                                         |                         |              |   |                              |           |         |          |                                       |           |    |
| Project Number: 13848                     |                                                    |                                         |                         |              |   |                              |           |         |          |                                       |           |    |
| Call Number: TEST-                        | PreProposal                                        |                                         |                         |              |   |                              |           |         |          |                                       |           |    |
| Print Form: 📃 G                           | enerate 🕜                                          |                                         |                         |              |   |                              |           |         |          |                                       |           |    |
| Print Form: 🛛 🖄 V                         | ew 🕜                                               |                                         |                         |              |   |                              |           |         |          |                                       |           |    |
| Project Details                           |                                                    |                                         |                         |              |   |                              |           |         |          |                                       |           |    |
|                                           |                                                    |                                         |                         |              |   |                              |           |         |          |                                       |           |    |
|                                           |                                                    |                                         |                         |              |   |                              |           |         |          |                                       |           |    |
| <ul> <li>Previous Grants / Awa</li> </ul> | ards                                               |                                         |                         |              |   |                              |           |         |          |                                       |           |    |
| * Has this or a similar proposal bee      | n submitted to and rejected by KWF before?         |                                         |                         |              |   |                              |           |         |          |                                       |           |    |
| No                                        |                                                    |                                         |                         |              |   |                              |           |         |          |                                       |           |    |
| • Were related prior proposals gran       | ted for funding by KWE?                            |                                         |                         |              |   |                              |           |         |          |                                       |           |    |
| Related proposals are proposals ad        | dressing the same development track or proposals v | hich were explorative for the developme | ent track.              |              |   |                              |           |         |          |                                       |           |    |
| No                                        | v parts of this proposal also been submitted or    | vill be submitted to another funding    | organization?           |              |   |                              |           |         |          |                                       |           |    |
| rias a comparable grant proposal          | or parts or this proposal also been submitted or   | and be submitted to another funding     | organization            |              |   |                              |           |         |          |                                       |           |    |
| No                                        | <b>T</b>                                           |                                         |                         |              |   |                              |           |         |          |                                       |           |    |

A=>the tab where you will go to upon clicking is bold and underlined B=>You can go direct to a sub section by clicking on it C=>Using this button you can open and close the "Jump to" function D=>Click on the green arrow to close the section

| PROJECT DETAILS              | PROJECT PROPOSAL          | PARTIES OF PROJECT | BUDGET  | DUTCH SUMMARY | CLASSIFICATION | REVIEWERS / ACKNOWLEDGEMENTS | ADMINISTRATION | APPROVED BUDGET | DOCUMENTS | HISTORY                         | -                          |
|------------------------------|---------------------------|--------------------|---------|---------------|----------------|------------------------------|----------------|-----------------|-----------|---------------------------------|----------------------------|
|                              |                           |                    | i i     |               |                |                              |                |                 | ≔         | JUMP TO                         | H                          |
| 50.0                         |                           |                    |         |               |                |                              | 100            |                 |           | Relevance                       |                            |
|                              |                           |                    |         |               |                |                              |                |                 |           | Background                      | iantion                    |
| Supporting Docur             | nentation                 |                    |         |               |                |                              |                |                 |           | Experiments<br>human subjection | nvolvin<br>ts, anir<br>DNA |
| Please upload su             | oporting figures for prel | liminary work.     |         |               |                |                              |                |                 |           | Disseminatio                    | n Plan                     |
| ± 0                          |                           |                    |         |               |                |                              |                | =               | Ξ         |                                 |                            |
| File Name                    | -                         |                    |         |               |                |                              | :              | Size Date       |           |                                 |                            |
|                              | In the second             |                    |         |               |                |                              | 1.3            | MB 2018-12-11   | 15:39     |                                 |                            |
|                              |                           |                    |         |               |                |                              |                | Total F         | lies: 1   |                                 |                            |
|                              |                           |                    |         |               |                |                              |                |                 |           |                                 |                            |
| > Plan of In                 | vestigation               |                    |         |               |                |                              |                |                 |           |                                 |                            |
| 111                          |                           |                    |         |               |                |                              |                |                 |           |                                 |                            |
|                              | nts involvina h           | uman subjects,     | animals | or recombina  | Int DNA        |                              |                |                 |           | _                               |                            |
| <ul> <li>Experime</li> </ul> | nto intronting in         |                    |         |               |                |                              |                |                 |           |                                 |                            |

E=>Click on the green arrow to open this section F=>Click on the "i " icon to show or hide instructions. G=>With this button you will go to previous project tab H=>With this button you will go to the next project tab

| Ľ | KWF                 | HOME | Requested | Granted | Rejected | ≣           | A         | <b>.</b> | Ð |
|---|---------------------|------|-----------|---------|----------|-------------|-----------|----------|---|
| ÷ | J                   |      |           |         |          | K 10        | of 11     | <        |   |
|   | i Milestone (Edit)  |      |           |         |          |             |           |          |   |
|   | Granted             |      |           |         |          |             |           |          | 2 |
|   | 12 / 2019-1 ·       |      |           |         |          |             |           |          |   |
|   | Granted             |      |           |         | :=       | JUMP TO     |           |          |   |
|   | B HOME              |      |           |         |          |             |           |          |   |
| - | Approaction because |      |           |         |          | Application | on Detail | s        |   |

I=>click on the *Back button* to return to the previous screen J=>With the button *Recently visited* you can view your history and navigate to a specific form

## 5. Portal layout

How to login:

Go to the url <u>https://gms.kwf.nl/</u>

Fill in your registered e-mail address and your password you have received from KWF You can get a new password in the in log screen if needed.

### The portal Principal Investigator:

| → C 	 gmstest.kwf.nl/iface/ex/ax_index.jsp?lang=1                                                                                                    |                                                                                                    | 아 책 남 ☆ 🛪 🛛 😩                                                                                                    | : |
|----------------------------------------------------------------------------------------------------|----------------------------------------------------------------------------------------------------|----------------------------------------------------------------------------------------------------|---|
|                                                                                                    |                                                                                                    |                                                                                                    | ~ |
| KWF                                                                                                    |                                                                                                    | Home (Principal Investigator) Requested Granted Rejected Privacy - 🔒 🗍 🕑                                                                 | 1 |
| ormation  science to the DIF CMS ports of the Principal Investigator. In the section A  main of a further internation.  science: As of June the 13th, 2022, the application form for submitting new  tons Needed  3   9  Protects to Start  4                                                                                                    | ctions Needed, you will find a quick overview with shortculs to some of the actions KNF requests from you. You can find mo<br>Applications has been updated. For more information see the Open Calls.                                                       | e information on your role and the project(s) you are involved in by navigating the table a the top of the page. Below, you can find the |   |
| Preparation  n Calls  ase find all upcoming and active calls in which you can submit a project prop  the 'Aggly' button is a specific call you can start a dark version of a prop ase select the 'View' button in read more about the different funding types ase select the backuit information about the contract funding  the backuit of the backuit information about the contract mass of tWiew | Correction Requested                                                                                                    | possible to change this after creating a project proposal.                                                                               |   |
| asa noti o da d Jane He 130, 2022, de seglicación form for submittigent<br>Im Dengele delain ha Adamto, Ethenie Argene, Rodget, Edorget, Bodget, Charles, and<br>asae check the guidelines for instructions. In case you need additional help, p<br>Open Casis                                                                                                    | Agoliadiona wa been qudake CP na proposal (alexa en the provided Propost Proposal WORD template on the Project Pro<br>and Reviewer Accelerationment multi-securities in the coulder form.<br>Jease contact our KWF Funding Support Desk: bestedingen@ket.nl | yosal tab. The Project Proposal and References can be uploaded as separate PDF files. In addition, to complete an application, the tabs  |   |
| er Manual<br>Neae use the link below to open the user manual for further information.                                                                                                    |                                                                                                    | +                                                                                                    |   |
|                                                                                                    | Principal Investigator Info                                                                                                    |                                                                                                    |   |
| н 💽 🚍 👩 🦸 💁                                                                                                    |                                                                                                    | אין 1506 אין דער גער גער גער גער גער גער גער גער גער ג                                                                                   | ₽ |

Explanation:

User menu (1) with the following functions:

- Change password
- Profile: to adjust your profile and to find your PIN
- Info; instructions and information

- Notifications of KWF, these can be found also under the alarm icon
- Logout
- Portals: only applicable in case you have other roles in GMS, you can select the applicable portal
- Privacy & security; information regarding the rules of KWF

Pages (2); subdivided into Home (principal Investigator), Requested, Granted, Rejected

• On Home (principal Investigator) you can find shortcuts to frequently used actions

and are dependent on the chosen page (2), may have multiple tabs

For example, you can find in the page *Requested* the following items:

- Application in progress (3), your project
- My requested Applications: an overview of your applications:
  - In preparation: your draft applications to be submitted
  - Submitted: your applications that are under review
  - Non active: your applications that are no longer active
  - *Withdrawn*: you application that are withdrawn on your request before the review & decision period was completed

# 6. Full proposal form & budget excel sheet download

In case you are invited to the full proposal phase, your project is transferred and can be found in "applications in preparation" after the re-opening of the call 4<sup>th</sup> of April, 12.00h CET.

In GMS you can find the application form and budget sheet template:

Go to "application in preparation" (3 in the figure above)

At the tab project proposal, you can download the template of the full proposal application form and the template for the references.

| Home - Introductiepagina   | x   📓 Agenda - Nelleke Richters - Outi x   🕴 KWF Grant Management System x 🕴 KWF GMS x +                                                                                                    | ~ - ¤ ×        |
|----------------------------|----------------------------------------------------------------------------------------------------|----------------|
| ← → C △ ≜ gms <sup>i</sup> | test.kwf.nl/fiace/ex/ac_indexjsp?lang=1                                                                                                    | i 🖻 🖈 🕇 🖬 😩 i  |
|                            | 🚯 Environment: TEST 🔹 You are viewing the system as BOM-115 finat BOM-115 finat                                                                                                    |                |
| ₩KWF                       | Home (Principal Investigator) Requested Granted Rejected Privacy •                                                                                                    | 🗉 🔒 🜲 🕒        |
| 🗲 👻 View Actio             | vid •                                                                                                    | 1 of 1 < >     |
|                            | 13973 / 2023-3 - TEST alt. project roles - Project alt. project roles                                                                                                    | > 0 2 0        |
| Annotations                | 13973 (Full Proposal Draft)                                                                                                    |                |
| More                       | Submission Deadline: 2023-05-15 00:00                                                                                                    |                |
|                            | Call for submissions is open                                                                                                    |                |
|                            | Click here to show/hide instructions                                                                                                    |                |
|                            | PROJECT DETAILS PROJECT PROPOSAL PARTIES OF PROJECT BUDGET DUTCH SUMMARY REVIEWERS / ACKNOWLEDGEMENTS                                                                                                    |                |
|                            | Project Proposal WORD Template                                                                                                    |                |
|                            | Download the Project Proposal WORD template provided for your research proposal. Please fill in this template and separate the references from the Project Proposal. Upload a PDF version of the Project Proposal in the "Project Proposal PDF field below.<br>The references are uploaded separately in the "Beferences PDF" upload field below. Note that each upload field is restricted to a single PDF. |                |
|                            | Page limit: A Project Proposal PDF (incl. figures and excl. references) for the Research Phases Basic research 2 Credentialing is limited to 12 pages. For all other Research Phases the limit is 15 pages. There is no page limit for the References PDF.<br>In case the uploaded Proposal PDF has excess pages it is not possible to Submit the application. This can be checked with the Validate button. |                |
|                            | Please note that the lina submitted Pub not the reververts will also include all the additional information lined in in CMRs. And the uploaded documents on lase Planes of Project and Justich Summary are added at the end of the submitted Pub.                                                                                                    |                |
|                            | References_template.docx 12.4.KB - 2003.4034 11 22                                                                                                    |                |
|                            | Project Proposal PDF                                                                                                    | Total Files: 1 |
|                            |                                                                                                    |                |
|                            | Reference PDF                                                                                                    |                |
|                            | ▲<br>< BACK                                                                                                    | NEXT >         |
|                            | X Discard this Application Save Draft Validate                                                                                                    | Submit         |
|                            |                                                                                                    |                |
|                            |                                                                                                    |                |
| 🖷 Hi 📄 🥅                   | 🐴 🧿 🕅 📲 🔮 👰 🖓 👘                                                                                                    | 다 아) 🖉 11:34 📑 |

Within the full-proposal application form there are 2 parts:

- The form to be reviewed by Scientific Evaluation Committee (SEC)
- The form to be reviewed by the Patient Advocacy Committee (PAC)

In the document "Guidelines for Applicants", available on the website of ATTRACT <u>https://www.attract-call.com</u>), more information on the requirements of full proposal application is present, also on patient involvement. The guidelines for the patient involvement will be provided to you by e-mail together with the recommendations/advice of the SEC/PAC.

In the Word template, instructions on the contents of the project pre-proposal are provided (word count). Please use at least Verdana font size 9, with set margins (2.5 cm side and 2.5 cm top and bottom), and single line spacing. Please add your name and the number of the project in the footer of the template. For the references list, please download the template for the references in GMS.

After filling in the full-proposal Word template, please convert the document into a PDF format in order to upload it. Please note that the references need to be provided in a separate PDF document for which a template can be found on the "project proposal tab" in GMS. Do take care that the headers and footers of the references section are identical to the main document.

All full proposals that do not meet the above criteria, on margins, font size etc. are <u>not</u> eligible for funding.

To generate a PDF file from the full proposal form, please ensure that the security settings of PDF documents are disabled (e.g. password-protection or any other encryption). For uploading of the PDF, go to the green button (arrow).

Beside the full-proposal application form, you also have to complete the requested information in the tabs Parties of the Project, Budget and Dutch summary in GMS.

| Home - Introductiepagina | 🗙   📓 Agenda - Nelleke Richters - Cutti 🗙   🤩 KWF Grant Management System 🗴 😆 KWF GMS 🗙 🕇                                                                                                    |                                         |                          | ~ - O ×                                                                                                    |
|--------------------------|----------------------------------------------------------------------------------------------------|-----------------------------------------|--------------------------|----------------------------------------------------------------------------------------------------|
| ← → C ☆ 🔒 gm             | stest.kwf.nl/iface/ex/ax_index.jsp?lang=1                                                                                                    |                                         |                          | N @ ☆ ★ □ ▲ :                                                                                                    |
|                          | S Environment: TEST 💦 4 You are viewing the system as BOM-115fi                                                                                                    | rst BOM-115last                         |                          |                                                                                                    |
| 🕸 KWF                    |                                                                                                    | Home (Principal Investigator) Requested | Granted Rejected Privacy | (* 🗉 🔒 🐥 📵                                                                                                    |
| 🗲 👻 View Acti            | ons 🕶                                                                                                    |                                         |                          | 1 of 1 < 🗲 🕺                                                                                                    |
| 🛱 Main                   | 13973 / 2023-3 - TEST alt. project roles - Project alt. project roles                                                                                                    |                                         |                          | > 0 2 🛛                                                                                                    |
| Annotations              | PROJECT DETAILS PROJECT PROPOSAL PARTIES OF PROJECT BUDGET DUTCH SUMMARY REVIEWERS / ACKNOWLEDGEM                                                                                                    | IENTS                                   |                          |                                                                                                    |
| More                     |                                                                                                    |                                         | :=                       | JUMP TO                                                                                                    |
|                          | Prease macase me people involved in the execution of the wompular.     Prease macase me people involved in the execution of the wompular.     Prease note that the Project Leader is populated automatically and the Principal Investigators are not.     Principal Investigators should be considered as work package leaders and not as PI researchers prese.     Scientific personnel should be considered as executing members of the project team and not as researcher per se.     Research support personnel should be considered as supporting personnel.     In case you request funding for personnel by KWF, please indicate and justify requested FTE/year in budget tab.     In case personnel capacity is part of the own contribution of the project team (including private parties), please indicate the FTE/Year for th     Comployments | e duration of the project.              |                          | Employments<br>Parties of the Project<br>Collaboration<br>Existing Contracts and Third<br>Party Rights<br>Project Leader Details<br>Personnel Details |
|                          | Scientific Employment Use the + batton to create a Scientific Employment form for each person that will execute scientific work for this project. One is automatically created for the Projectleader. Each Scientific Employment form should be submitted by the Projectleader.                                                                                                    |                                         |                          |                                                                                                    |
|                          | •                                                                                                    |                                         | 1-1 of 1 < >             |                                                                                                    |
|                          | # Open Institute / Department                                                                                                    | Requested                               | tion 🌣 Status 🗢          |                                                                                                    |
|                          | I Open Dutch Cancer Society / Matthijs Harnel Project Leader 0.00                                                                                                    | 0.00                                    | Draft                    |                                                                                                    |
|                          | * Commitment to FTE Requirement                                                                                                    |                                         |                          |                                                                                                    |
|                          | Is there at least one scientific researcher (e.g. PhD student, postdoctoral researcher, medical specialist) working on the project at a minimum of 0.5 FTE p                                                                                                    | er year during the term of the project? |                          |                                                                                                    |
|                          | ▼                                                                                                    |                                         |                          |                                                                                                    |
|                          | Support Staffing                                                                                                    |                                         |                          |                                                                                                    |
|                          | < BACK button to create a Support Staffing form for each person that will execute non-scientific / supporting work for this project.                                                                                                    |                                         |                          | NEXT >                                                                                                    |
|                          | X Discard this Application Save Draft                                                                                                    | Validate                                |                          | Submit                                                                                                    |
| 🖽 🖽 📄 👼                  | 📲 🚺 🦉 📲 📲                                                                                                    |                                         | 🛷 ASML +3,71% 🔷 📥        | 🏣 🗔 데 🧬 11:36 🔜                                                                                                    |

| Home - Introductiepagie | a x 👔 🖀 Agenda - Nelekie Richters - Ouri x 1 🙂 KWI Griert Management System x 🙂 KWI GMS x +                                                                                                    | ✓ - □ >                                                                                                    |
|-------------------------|----------------------------------------------------------------------------------------------------|----------------------------------------------------------------------------------------------------|
| < → C û #               | gmstest.kvf.nl/face/ev/ac_index.jppTkag=1                                                                                                    | ■ @ ☆ # □ ▲                                                                                                    |
|                         | 🚯 Environment: TEST 🛛 👗 You are viewing the system as BOM-115flest BOM-115flest                                                                                                    |                                                                                                    |
| <b>WKWF</b>             | Home (Principal Investigator) Requested Granted Rejected I                                                                                                    | Privacy - 🗉 🔒 🌲 📵                                                                                                  |
| ← • View                | Actions •                                                                                                    | 1 of 1 < 🗲                                                                                                    |
| 🐼 Main                  | 13973 / 2023-3 - TEST alt. project roles - Project alt. project roles                                                                                                    | > 1 2 0                                                                                                    |
| Annotations             | PROJECT DETAILS PROJECT PROPOSAL PARTIES OF PROJECT BUDGET DUTCH SUMMARY REVIEWERS / ACKNOWLEDGEMENTS                                                                                                    |                                                                                                    |
| More                    | V Parties of the Project                                                                                                    | IE JUMP TO                                                                                                    |
|                         | * Add Parties of the Project                                                                                                    | Employments                                                                                                    |
|                         | Please click on the button: Open, here below to include the parties of the project. Participating Organizations and Service Powders can be involved in the execution of the workplan. Co-funders are not involved in the execution of the workplan. For each Service Provider, passe information and provide the details in the Budget form (Tab Budget). In case there is funding needed for the services of Inclusion Center(s), please provide a joint quotation and provide the details (joint costs per year) in the Budget form (Tab Budget). Once the Scientific Employments and Support Staffing personnel are submitted, the Lead Institute and the Participating Institute(s) will be automatically added. | Parties of the Project.<br>Collaboration<br>Existing Contracts and Third<br>Party Rights<br>Project Leader Details |
|                         | Open Ø                                                                                                    | Personnel Details                                                                                                  |
|                         | Institute Name Department Name FTE Funding Requested Country Public / Private Profit / Non-profit GMS Status                                                                                                    |                                                                                                    |
|                         | Lead Institute                                                                                                    |                                                                                                    |
|                         | * Letters of commitment                                                                                                    |                                                                                                    |
|                         | In a letter of commitment the organization specifies the contribution they will make to the project, e.g. incash contribution, costs of man-hours, material resources and number of patients to be included, etcetera. The letter includes how their contribution fits within the project proposal/planning. You can upload the letter as attachment (PDF file) to the Application.                                                                                                    |                                                                                                    |
|                         | Letters of commitment must contain the type of letter in the name. For example: "letters of commitment from cofunder, A pdf". Letters of commitment from cofunders or private participants with own contribution are obligatory, if these parties are included in the project proposal. Letters of commitment from advisors are optional. Letters of recommendation are not required.                                                                                                    |                                                                                                    |
|                         | ● Ø                                                                                                    |                                                                                                    |
|                         | ✓ Collaboration                                                                                                    | 21                                                                                                    |
|                         | Please provide a schematic representation of the hierarchical organization of the project team.                                                                                                    |                                                                                                    |
|                         | Organogram                                                                                                    |                                                                                                    |
|                         |                                                                                                    | NEVT                                                                                                    |
|                         | Koncern de application     Save Draft     Validate                                                                                                    | Submit                                                                                                    |
| = = = •                 |                                                                                                    | 💊 🛏 🗔 di) 🖉 1137 関                                                                                                 |

At the tab Parties of the project, GMS has generated the project leader as "Scientific Employment". This form can be submitted after filling in the FTE per year. Other scientific personnel do not have to be registered under the (Scientific) Employment section, but rather under the section support staffing.

| PROJECT DETAILS                                   | PROJECT PROPOSAL                                                 | PARTIES OF PROJECT                                     | BUDGET DU                                    | UTCH SUMMARY                                        | REVIEWERS / AC    | KNOWLEDGEMENT | S HISTORY    |                      |            |
|---------------------------------------------------|------------------------------------------------------------------|--------------------------------------------------------|----------------------------------------------|-----------------------------------------------------|-------------------|---------------|--------------|----------------------|------------|
|                                                   |                                                                  |                                                        |                                              |                                                     |                   |               | ,            |                      | i=         |
| <ul> <li>Employments</li> </ul>                   | 3                                                                |                                                        |                                              |                                                     |                   |               |              |                      |            |
| Scientific Employment                             |                                                                  |                                                        |                                              |                                                     |                   |               |              |                      |            |
| Use the + button to cr<br>One is automatically cr | reate a Scientific Employment<br>reated for the Projectleader. E | t form for each person tha<br>ach Scientific Employmen | it will execute scier<br>t form should be si | ntific work for this proj<br>ubmitted by the Projec | ect.<br>stleader. |               |              |                      |            |
| +                                                 |                                                                  |                                                        |                                              |                                                     |                   |               |              | 1-1 0                | of 1 < >   |
| # Open                                            | Institute / Department                                           | ‡ Name                                                 | Role 👙                                       | Request FTE Fund                                    | ling by KWF 🛛 🗘   | FTE Requested | Salary Scale | FTE Own Contribution | ≑ Status ≑ |
| 🕸 1 Open                                          | Dutch Cancer Society /                                           | Manique Carbin                                         | Project Leader                               | No                                                  |                   | 0.00          |              | 0.05                 | Submitted  |

## Registration under Support Staffing:

|   | PROJECT D              | ETAILS                    | PROJECT PROPOSAL                                          | PARTIES OF PROJECT                                       | BUDGET           | DUTCH SUMMARY            | REVIEWERS / ACKN   | OWLEDGEMENTS H      | STORY             |              |              |                      |              |    |
|---|------------------------|---------------------------|-----------------------------------------------------------|----------------------------------------------------------|------------------|--------------------------|--------------------|---------------------|-------------------|--------------|--------------|----------------------|--------------|----|
| [ | Support Sta            | ffing                     |                                                           |                                                          |                  |                          |                    |                     |                   |              |              |                      |              | i≡ |
|   | Use the +<br>Each Supp | button to<br>ort Staffing | create a Support Staffing for<br>form should be submitted | orm for each person that will e<br>by the Projectleader. | execute non-scie | ntific / supporting work | for this project.  |                     |                   |              |              |                      |              |    |
|   | +                      |                           |                                                           |                                                          |                  |                          |                    |                     |                   |              |              | 1                    | I-1 of 1 < 💙 | >  |
|   | #                      | Open                      | Institute / Departme                                      | ent                                                      |                  | Name                     | \$ Role            | Request FTE Funding | ng by KWF 💠 FTE F | Requested \$ | Salary Scale | FTE Own Contribution | Status       | \$ |
|   | <u>8</u> + 1           | Open                      | Analogia Sectoria                                         | antes, meneral marine, r                                 | weit) weite ins  | Vacancy                  | Regulatory-Officer | Yes                 | 1.00              |              |              | 0.00                 | Submitted    | 1  |

A new grant activity screen will open (the application is still available)

The following project roles can be selected from the dropdown list:

- (Research) support Personnel (do not select)
- Project Manager (will have to be selected)
- Advisor
- Regulatory-Officer
- Scientific personnel
- PhD student
- Technician
- Other

Project Employment

| * Project Role               |   |
|------------------------------|---|
|                              | ~ |
| (Research) Support Personnel |   |
| Project Manager              |   |
| Advisor                      |   |
| Regulatory-Officer           |   |
| Scientific Personnel         |   |
| PhD student                  |   |
| Technician                   |   |
| Other                        |   |

Complete the required fields and submit to register the personnel and their FTE. To continue to the next personnel registration the current grant activity screen needs to be closed. The personnel registration can be edited or discarded by reopening the grant activity screen. The role Other should be specified in the budget template.

| * Project Role                                                   |                                                               |                                                                           |                                                                             |                                  |
|------------------------------------------------------------------|---------------------------------------------------------------|---------------------------------------------------------------------------|-----------------------------------------------------------------------------|----------------------------------|
| Regulatory-Officer                                               |                                                               | ~                                                                         |                                                                             |                                  |
| O Named 💿 Vacancy                                                | I                                                             |                                                                           |                                                                             |                                  |
| Participating Institute / Dep                                    | artment                                                       |                                                                           |                                                                             |                                  |
| If you cannot find the institu<br>registered. If you wish to rec | ite or department in this fiel<br>quest FTE funding by KWF, y | d, please move to the next questio<br>rou need to select an institute/dep | n. If you select the option not to req<br>artment from the predefined list. | uest any FTE funding by KWF, you |
| Australia Administration.)                                       | Grand Franks, Party                                           |                                                                           |                                                                             |                                  |
| * Request FTE Funding by K                                       | WF                                                            |                                                                           |                                                                             |                                  |
| ⊙ Yes ○ No                                                       |                                                               |                                                                           |                                                                             |                                  |
| * FTE per year                                                   |                                                               |                                                                           |                                                                             |                                  |
| Please specify the FTE requ                                      | ested and FTE own contrib                                     | ution per year, for the duration of th                                    | ne project.                                                                 |                                  |
| Open 🕲                                                           |                                                               |                                                                           |                                                                             |                                  |
|                                                                  | Year 1                                                        | Year 2                                                                    | Year 3                                                                      | Year 4                           |
| FTE Requested                                                    | 1.00                                                          | 1.00                                                                      | 1.00                                                                        | 1.00                             |
| FTE Own Contribution                                             | 0.00                                                          | 0.00                                                                      | 0.00                                                                        | 0.00                             |
| Total                                                            | 1.00                                                          | 1.00                                                                      | 1.00                                                                        | 1.00                             |
| <u>"</u> U                                                       |                                                               |                                                                           |                                                                             |                                  |
| * Average FTE Requested                                          |                                                               |                                                                           |                                                                             |                                  |
| 1.00 3                                                           |                                                               |                                                                           |                                                                             |                                  |
| Discard                                                          |                                                               |                                                                           | × Sav                                                                       | ve Draft                         |

**Note:** For the role Project Manager please select the option <u>NO</u> at the section Request FTE Funding by KWF. By selecting no, you will not be prompted to select a salary scale which is only applicable for Dutch institutes. The FTE per year needs to be filled in and will be shown in the project as own contribution. However, since funding for a Project Manager is being requested in the ATTRACT call, please specify this in the budget template.

| * Project Role                                                                     |  |
|------------------------------------------------------------------------------------|--|
| Project Manager 🗸                                                                  |  |
| 🔿 Named 🔿 Vacancy 🗓                                                                |  |
| * Request FTE Funding by KWF                                                       |  |
|                                                                                    |  |
| * FTE per year                                                                     |  |
| Please specify the FTE own contribution per year, for the duration of the project. |  |
| Open The FTE per year can be filled in by clicking on open                         |  |
| Open<br>Clicking on open                                                           |  |

| PROJECT DETAILS                                                                                                    | PROJECT PROPOSAL                                                                                                    | PARTIES OF PROJECT                                                                                         | BUDGET                                | DUTCH SUMMARY                                                          | REVIEWERS / ACKNOWLEDGEME                                                            | NTS HISTORY                                                                                                    |   |
|----------------------------------------------------------------------------------------------------|----------------------------------------------------------------------------------------------------|----------------------------------------------------------------------------------------------------|---------------------------------------|------------------------------------------------------------------------|--------------------------------------------------------------------------------------|----------------------------------------------------------------------------------------------------|---|
|                                                                                                    |                                                                                                    |                                                                                                    |                                       |                                                                        |                                                                                      |                                                                                                    | ÷ |
| ✓ Parties of the second second se | ne Project                                                                                                    |                                                                                                    |                                       |                                                                        |                                                                                      |                                                                                                    |   |
| * Add Parties of the I                                                                                                    | Project                                                                                                    |                                                                                                    |                                       |                                                                        |                                                                                      |                                                                                                    |   |
| Please click on the I<br>Participating Organi<br>For <b>each Service Pr</b><br>in the Budget form (                                                                                                    | outton <b>Open</b> here below to i<br>sations and Service Provide<br><b>ovider</b> , please upload the qu<br><b>Tab Budget</b> ). | include the parties of the project<br>rs can be involved in the execu-<br>totation and provide the details | et.<br>tion of the wo<br>in the Budge | orkplan. Co-funders are r<br>t form ( <b>Tab Budget</b> ). <b>In</b> d | not involved in the execution of the work<br>case there is funding needed for the se | plan.<br>vices of Inclusion Center(s), please provide a joint quotation and provide the details (joint costs per year) |   |
| Once the Scientific                                                                                                    | Employments and Support S                                                                                                    | Staffing personnel are submitte                                                                            | d, the Lead II                        | nstitute and the Particip                                              | pating Institute(s) will be automatically a                                          | dded.                                                                                                    |   |
| Open 😮 🕄                                                                                                    |                                                                                                    |                                                                                                    |                                       |                                                                        |                                                                                      |                                                                                                    |   |

Complete the table of parties of projects by clicking on open (this will open in a new screen). Using the + icon you can add the parties of project (including inclusion centers outside B, ESP, F and NL. In case there is a pop-up of GMS regarding the institute of the party; select the applicable institute for this party. If the institute of the party is not present in the list; please fill you own institute as main applicant.

Fill in all information and save.

With the button clear you can remove information.

After completion, click save and close and you will return to your application.

| Participating-Organis<br>If a Participating Organisation<br>personnel.<br>Institute / D                       | ations requesting only mater<br>n only requests funding for material, plea<br>Department                           | ials funding<br>ase specify this. The list of Partici | pating Organisatio<br>Mater     | ns is derived from the Scientific E<br>ial Description  | Employments and Support Staffing                                 |
|----------------------------------------------------------------------------------------------------|----------------------------------------------------------------------------------------------------|-------------------------------------------------------|---------------------------------|---------------------------------------------------------|------------------------------------------------------------------|
| Internal Service Provi<br>Service providers are parties<br>Institute Name                                     | iders<br>that have an active role in the execution<br>Department Name                                              | of the work plan, but do not bene<br>Contact Person   | fit from the projec<br>Country  | t results, apart from receiving pay<br>Public / Private | yment for their services.<br>Profit / Non-profit                 |
| Internal Inclusion Cer<br>An Internal Center is a depart<br>to the project results . A quot<br>Institute Name | nters<br>tment of the lead institute or participatin<br>ation for their services is obligatory.<br>Department Name | ng organisation that only includes                    | patients for clinica<br>Country | al studies and has no active resea<br>Public / Private  | rich role in the project. It has no right<br>Profit / Non-profit |
| External Service Prov<br>Service providers are parties<br>Institute Name                                      | iders<br>that have an active role in the execution<br>Department Name                                              | of the work plan, but do not bene<br>Contact Person   | fit from the projec<br>Country  | t results, apart from receiving pay<br>Public / Private | rment for their services.<br>Profit / Non-profit                 |
| External Inclusion Ce<br>An External Inclusion Center<br>for their services is obligatory                     | nters<br>is an organisation that only includes pat<br>y.                                                           | tients for clinical studies and has                   | no active research              | role in the project. It has no right                    | to the project results . A quotation                             |
| Institute Name  Co-funders  Co-funders                                                                        | Department Name                                                                                                    | Contact Person                                        | Country                         | Public / Private                                        | Profit / Non-profit                                              |
| Institute Name                                                                                                | Department Name                                                                                                    | Contact Person                                        | Country                         | Public / Private                                        | Profit / Non-profit Save Clear                                   |

Letter of intent/commitment can be uploaded in the tab parties of project.

| • | Letters of commitment                                                                                                    |
|---|----------------------------------------------------------------------------------------------------|
|   | In a letter of commitment the organization specifies the contribution they will make to the project, e.g. in-cash contribution, costs of man-hours, material resources and number of patients to be included, elcetera. The letter includes how their contribution fits within the project proposal/planning. You can upload the letter as attachment (PDF file) to the Application.  |
| l | Letters of commitment must contain the type of letter in the name. For example: "letters of commitment from cofunder, A pdf". Letters of commitment from cofunders or private participants with own contribution are obligatory, if these parties are included in the project proposal. Letters of commitment from advisors are optional. Letters of recommendation are not required. |
|   | C 🛛 🕹                                                                                                    |

| Home - Introductiepagina | x 📱 Agenda - Nelleke Richters - Ousi x 🛛 🕴 KMF Grant Management System x 😆 KMF GMS x +                                                                                                    |           | ~ - ¤ ×                                     |
|--------------------------|----------------------------------------------------------------------------------------------------|-----------|---------------------------------------------|
| ← → C ☆ 🔒 gmste          | st.kvf.nl/facu/ev/ar_index.jpp?lang = 1                                                                                                    |           | ® @ ☆ ★ 🛛 🏝 E                               |
|                          | S Environment: TEST You are viewing the system as BOM-115/inst BOM-115/iast                                                                                                    |           |                                             |
| ₩KWF                     | Home (Principal Investigator) Requested Granted Rejected                                                                                                    | Privacy - | 🗉 🔒 🌲 📵                                     |
| ← → View Action          | 5 <b>4</b>                                                                                                    |           | 1 of 1 < >                                  |
| ⇔ Main                   | 13973 / 2023-3 - TEST alt. project roles - Project alt. project roles                                                                                                    |           | > i ピ 🗖                                     |
| Annotations              | PROJECT DETAILS PROJECT PROPOSAL PARTIES OF PROJECT BUDGET DUTCH SUMMARY REVIEWERS / ACKNOWLEDGEMENTS                                                                                                    |           |                                             |
| More                     |                                                                                                    | :=        | JUMP TO                                     |
|                          |                                                                                                    |           | Employments                                 |
|                          | 300 words left                                                                                                    |           | Parties of the Project                      |
|                          | Is this project proposal part of a larger project / program with additional funding?                                                                                                    |           | Collaboration                               |
|                          | ~ ~                                                                                                    |           | Party Rights                                |
|                          | ✓ Existing Contracts and Third Party Rights                                                                                                    |           | Project Leader Details<br>Personnel Details |
|                          | Have vou received any materials, data, et ceters, from a third party to use in this project?                                                                                                    | _         |                                             |
|                          | Yes v                                                                                                    |           |                                             |
|                          | If available, please submit the contract with this third party below (e.g. MTA, DTA, etcetera).                                                                                                    |           |                                             |
|                          | 1                                                                                                    |           |                                             |
|                          | Is this project a part of an ongoing collaborative project with a signed agreement?                                                                                                    |           |                                             |
|                          | Yes v                                                                                                    |           |                                             |
|                          | If yes, please submit the signed agreement below.                                                                                                    |           |                                             |
|                          | The second second secon |           |                                             |
|                          | Are you amate to any companions to sponsoral contracters $x_{ij}$ disclosure or intermolation; mai project reports, or commercial grant or rights (option/nestees)?                                                                                                    |           |                                             |
|                          | If yes, please explain.                                                                                                    |           |                                             |
|                          |                                                                                                    |           |                                             |
|                          |                                                                                                    |           |                                             |
|                          | KBACK                                                                                                    |           | NEXT >                                      |
|                          | X Discard this Application Save Draft Validate                                                                                                    |           | Submit                                      |
| 🛋 🖽 📄 🥽                  | 🍇 🧿 💶 📃 🧖                                                                                                    | ^ 💊 🦻     | ■ 💭 Φ) 🧬 11:38 🔜                            |

Budget information and excel sheet; you can download the template at the budget tab.

| Home - Introductiepagina | 🗙   📱 Agerida - Nelleke Richters - Outi 🗴   🙂 KWF Greit Management System 🗴 🤩 KWF GMS 🗴 🕇                                                                                                    |                  | ~ - ¤ ×                                                                                                |
|--------------------------|----------------------------------------------------------------------------------------------------|------------------|----------------------------------------------------------------------------------------------------|
| ← → C △ ê gms            | estkocf.nl/face/ew/ax_index.jsp?lang=1                                                                                                    |                  | R 🖻 🖈 🖬 😩 E                                                                                            |
|                          | 🚯 Environment: TEST 🛛 👗 You are viewing the system as BOM-115finat BOM-115linat                                                                                                    |                  |                                                                                                    |
| 🕸 KWF                    | Home (Principal Investigator) Requested Granted                                                                                                    | Rejected Privac  | y• 🗏 🔒 🌲 📵                                                                                             |
| 🗲 👻 View Acti            | ns 🔻                                                                                                    |                  | 1 of 1 < > 🇴                                                                                           |
| ☆ Main                   | 13973 / 2023-3 - TEST alt. project roles - Project alt. project roles                                                                                                    |                  | > 0 🗹 🗖                                                                                                |
| Annotations              | PROJECT DETAILS PROJECT PROPOSAL PARTIES OF PROJECT BUDGET DUTCH SUMMARY REVIEWERS / ACKNOWLEDGEMENTS                                                                                                    |                  |                                                                                                    |
| More                     |                                                                                                    | :=               | JUMP TO                                                                                                |
|                          | • Total Requested: (0.00 @<br>Total Costs: (0.00 @<br>FTE Own Contribution: 0.00 @                                                                                                    |                  | Specification Yearly Budget<br>Personnel Costs<br>Personnel Costs Other Roles<br>Materials<br>Services |
|                          | ✓ Specification Yearly Budget Project Budget Template                                                                                                    |                  | Open Access<br>International internship for<br>capacity building                                       |
|                          | Download Budget Template, this template includes the detailed instructions to fill out the Budget on this page:                                                                                                    |                  | Summary Requested Budget                                                                               |
|                          | Alternatief_budget_template.alsx                                                                                                    | Total Files: 1   | Co-funders<br>Summary Budget                                                                           |
|                          | And upload the completed Budget Template below.                                                                                                    |                  |                                                                                                    |
|                          | Please note: funding of acientific personnel with (partial of full) structural financing cannot be applied for (see Financial Terms 9.3)<br>Click on the lattorin TEE Beasested Overview here below for an overview of the Requestor FTE per Salary Scalar be information is based on the Scientific Engloyments and Support Staffing of the Tab Parties of the Project.<br>Be availer that the requested bodies read and with with the Scientific Engloyments and service before you can admit the Acolication. |                  |                                                                                                    |
|                          | C FTE Requested Overview                                                                                                    |                  |                                                                                                    |
|                          | Click on the button. Specify Requested Budget, here below to specify the requested budget for the categories Personnel Costs, Material and Services per budget year.<br>Please be aware to first add the Project Duration in the Tab Project Details.                                                                                                    |                  |                                                                                                    |
|                          | Convide Requested Budget < BACK                                                                                                    |                  | NEXT >                                                                                                 |
|                          | X Discard this Application Save Draft Validate                                                                                                    |                  | Submit                                                                                                 |
| = # 🗋 🚍                  | 🔹 👨 🖅 🖅 🦉                                                                                                    | s zonnig \land 🔩 | 🖿 🎵 40) 💰 11:39                                                                                        |

**Please Note**: The budget template must be downloaded from and uploaded to GMS once completed.

#### **Basic information:**

Prior to completing this budget template, please review the 2023-ATTRACT Call Guidelines (available at the webpage of ATTRACT).

The budget template is composed of 7 tabs:

- Fill in GMS --> The budget shown here (automatically calculated) should be entered in GMS. Note: The GMS budget only goes until year 8. Therefore, all values entered in years 9 and 10 will automatically be added in year 8.
- Total Budget --> Here, the total budget requested will be calculated by financing organization in addition to the total budget for external inclusion centers outside of Belgium, Spain, France and the Netherlands.
- 3) **Budget (KWF)** --> To be completed for the main applicants and/or partners from the Netherlands.
  - a. Additional personal budget (NL Only), is set at € 750 per year, per FTE for scientific personnel (i.e. PhD student, etc.).
- 4) **Budget (Kom op tegen kanker)** --> To be completed for the main applicants and/or partners from Belgium.
- 5) **Budget (FC AECC)** --> To be completed for the main applicants and/or partners from Spain.
- 6) **Budget (Fondation ARC)** --> To be completed for the main applicants and/or partners from France.
- 7) **Budget (external incl centers)** --> Here, the budget and details for external inclusion centers located outside B, ESP, F and NL should be completed.

Note: The budget requirements for each funding organization will differ. Only white cells must be filled, blue cells (main applicant) and grey cells (partners) will be calculated automatically. This includes the first table in the tab for the total requested budget for all applicants in that country. Additional rows can be inserted for specification of materials, services providers, ect.

#### In GMS:

On the budget tab the completed budget template must be uploaded at the designated area. The categories personnel total, additional personal budget (NL Only) (both under Personnel costs other roles), materials total, service providers should be filled out per year. While the categories open access and travel (in GMS: International internship for capacity building) do not need to be filled out per year.

| Personnel Costs Other Roles                |        |       |
|--------------------------------------------|--------|-------|
| Description                                | Year 1 | Total |
| Total personnel costs                      | 0.00   | 0.00  |
| Total additional personal budget (NL only) | 0.00   | 0.00  |
|                                            | 0.00   | 0.00  |
|                                            |        |       |
| ← Materials                                |        |       |
| Description                                | Year 1 | Total |
| Total Material Costs                       | 0.00   | 0.00  |
|                                            | 0.00   | 0.00  |
|                                            |        |       |
| ✓ Services                                 |        |       |
| Description                                | Year 1 | Total |
| Total Service costs                        | 0.00   | 0.00  |
|                                            | 0.00   | 0.00  |

| Home - Introductiepagina | x 📱 🗸 Agenda - Heiteke Richters - Outil x 🕴 19 LOWF Gant Management System x 19 LOWF GANS x 🕂                                                               | ~ - O                          |
|--------------------------|----------------------------------------------------------------------------------------------------|--------------------------------|
| ÷ → C  🔒 gm              | stert kafal/iface/ex/ax_index.jsp?lang=1                                                                                                    | ₩ @ ☆ <b># □</b> &             |
| 3KWE                     | ogr binnun non i kan i 🔬 nou an newny die spann ab oom i hans oom i hans i<br>Home (Principal Investigator) – Bequested – Granted – Rejected – Pri          | acy - 🗉 🗛 🌲 🖪                  |
|                          | типи (спонры леченуются очитея теречен ст                                                                                                    |                                |
| Main                     | 12072 (2022 0 TET all assistances. Design all environments                                                                                                  |                                |
| Annotatione              | 137/37 2023-3 - TEST all, project roles - Project all, project roles                                                                                        |                                |
| More                     | PROJECT DE TALS - PROJECT PROPOSAL PARTIES OF PROJECT BUDGET UD I CH SUMMARY REVIEWERS? ACKNOWLEDGEMENTS  PROSONNEL COSts                                   |                                |
|                          | Polyconal adulation is includion a second bodiest                                                                                                    |                                |
|                          | away calculator is including personal dought                                                                                                    | Personnel Costs                |
|                          | ren source of the Delen                                                                                                    | Personnel Costs Other<br>Roles |
|                          | Personnei Costs Utner koles                                                                                                    | Materials                      |
|                          |                                                                                                    | Services                       |
|                          | ✓ Materials                                                                                                    | Open Access                    |
|                          |                                                                                                    | capacity building              |
|                          |                                                                                                    | Summary Requested Budge        |
|                          | ✓ Services                                                                                                    | Own Contribution               |
|                          |                                                                                                    | Summary Budget                 |
|                          | Service Provider & Inclusion Center Quotes                                                                                                    |                                |
|                          | Please upload the quotation for each Service Provider and for each Inclusion Center listed in the Parties of the Project Tab and listed in the Budget Form. |                                |
|                          | ± Ø                                                                                                    |                                |
|                          | - Chan Access                                                                                                    |                                |
|                          | - Open Access                                                                                                    |                                |
|                          | Please indicate the cost for publishing in open access journals.                                                                                            |                                |
|                          | If papers are published in open access journals, a maximum of €10,000 per grant can be applied for.                                                         |                                |
|                          | 0                                                                                                    |                                |
|                          | < BACK lational internship for capacity building                                                                                                    | NEXT >                         |
|                          | M Diseased this Application                                                                                                    | C. A. M.                       |

Quotations for Service Provider and or external inclusion centers can be uploaded at the Budget tab.

Service Provider & Inclusion Center Quotes

| Please upload            | the quotation for each Service Provider and for each Inclusion Center listed in the Parties of the Project Tab and listed in the Budget Form                                                                                                    | η.       |                                   |
|--------------------------|----------------------------------------------------------------------------------------------------|----------|-----------------------------------|
| <b>1</b> 05              |                                                                                                    |          |                                   |
| Home - Introductiepagina | x 📓 Agenda - Nethele Richters - Outi x 🕴 KWF Grant Manugement System x 😆 KWF GAS x +                                                                                                    |          | ~ - a ×                           |
| ← → C △ ê gmstes         | st.kof.nl/nlocu/ws/ss_index.jp?lang=1                                                                                                    |          | 98 🖉 🖈 🖬 🏝 ፤                      |
|                          | 🕲 Environment: TEST 🔹 You are viewing the system as BOM-115finst BOM-115fast                                                                                                    |          |                                   |
| <b>₩KWF</b>              | Home (Principal Investigator) Requested Granted Rejected Pr                                                                                                    | rivacy 🕶 | 🗉 🔒 🜲 🕒                           |
| ← → View Actions         | 3*                                                                                                    |          | 1 of 1 < 🗲 📍                      |
| 😥 Main                   | 13973 / 2023-3 - TEST alt. project roles - Project alt. project roles                                                                                                    |          | > 0 2 0                           |
| Annotations              | Call for submissions is open                                                                                                    |          |                                   |
| Multic                   | Click here to show/hide instructions                                                                                                    |          |                                   |
|                          | PROJECT DETAILS PROJECT PROPOSAL PARTIES OF PROJECT BUDGET DUTCH SUMMARY REVIEWERS / ACKNOWLEDGEMENTS                                                                                                    |          |                                   |
|                          |                                                                                                    | := J     | UMP TO                            |
|                          | ✓ Suggested Reviewers                                                                                                    |          | Suggested Reviewers               |
|                          | * Add Suggested Reviewers                                                                                                    |          | Exclude Reviewers                 |
|                          | Please provide at least 2 national and at least 5 international independent experts that can review this proposal. Members of the scientific board should not be included. You can find an overview of the scientific board here                 |          | Acknowledgement                   |
|                          | Open Ø                                                                                                    |          |                                   |
|                          | ← Exclude Reviewers                                                                                                    |          |                                   |
|                          | Persons or clinical study groups excluded from reviewing                                                                                                    |          |                                   |
|                          | Provide if applicable, a maximum of 3 experts, or clinical study groups who you want to exclude from reviewing this proposal.                                                                                                    |          |                                   |
|                          | Open                                                                                                    |          |                                   |
|                          | Competing companies excluded from reviewing                                                                                                    |          |                                   |
|                          | Provide, if applicable, competing companies that should be excluded from reviewing this proposal.                                                                                                    |          |                                   |
|                          | Open                                                                                                    |          |                                   |
|                          | ✓ Acknowledgement                                                                                                    |          |                                   |
|                          |                                                                                                    |          |                                   |
|                          | By signing, the Project Leader declares that the information supplied in the project proposal and profile is truthful, and that (s)he will immediately report to KWF any changes that may be relevant to the assessment of the project proposal. |          |                                   |
|                          | Key Protocol control of the Application     Save Draft     Validate                                                                                                    |          | Submit                            |
| 📹 🖽 📘 👼 🗖                | 😫 🧿 🕂 📲 🧶 🖗 NG 2.786 🔿                                                                                                    | • •      | ¶⊒ ⊄0) 6 <sup>6</sup> 24-3-2023 💐 |

Finally, the study protocol must be uploaded in GMS. Click on the tab Dutch Summary, you can find the location for uploading your study protocol in this page, at "projectplan schema". Please fill in the title of your application. Upload your study protocol as pdf.

Since the patient involvement is already in the application form, at the requested information at patient "participatie", select: no

Also at "toelichting": n/a.

You can view the completed full proposal from using the "View" button at *Print Form.* 

It is not necessary to complete your form immediately, you can save your draft form by clicking on the "*Save Draft*" button. We strongly recommend to click regularly on *Save draft* to avoid your work is lost. You can find your draft in the tab *In Preparation* at *My Applications*.

Please use the button *Validate* during the preparation of your application, all obligatory fields will automatically be checked and you can correct any errors. Please note that errors will be displayed one by one, so to solve issue can take some time. We strongly advise you to do this timely before the submission deadline, **27-6-2023**, **12.00 CET (noon)**.

You can finally submit your proposal in the system by clicking on the button **Submit**. An email to confirm you submission will be send to you and you can find your application in **Submitted** at **My Applications** 

All your applications are stored in the portal, including the ones where you are registered as co-Principal Investigator.

The full proposal will be reviewed by the SEC, external reviewers and PAC. Thereafter, you will be invited for a rebuttal. See for the timelines the ATTRACT website. The results of the review process will be communicated in november 2023. Selected proposals will be invited to submit a full proposal.